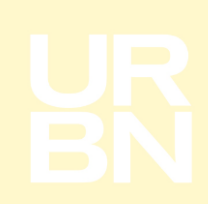

## How to review Docked/Received orders in Tradestone

On your Tradestone dashboard you will see two queries that can be used to confirm if/when your order has been received.

- 'Docked/Rec'd Orders' Historic view of all orders docked and received at URBN's facilities.
- 'Docked/Rec'd Orders 14 days' View of all orders docked/received within the last 14 days at URBN's facilities.

Both queries provide a total PO receipt view. Rows are duplicated by the number of packing lists/invoices for any given PO. Duplicate lines do not mean an order has been received multiple times.

**Docking** is the process carried out by our operation that systematically acknowledges your order is on site.

The **receipt** process is carried out by our operation once the order has been docked. This process confirms the quantity that we have receipted against your order and is also the process that commences the agreed pay term.

The below example follows the process using the 'Docked/Rec'd Orders' query.

- 1. Once logged into Tradestone, you will find the query under 'Vendor Tools'.
  - a. Click on the query relevant to your requirements, in this instance 'Docked/Rec'd Orders'.

| ORDER MANAGEMENT                     | Helpful Links                                                                                                    | Vendor Agreements                                                                              | Packing List Management             |
|--------------------------------------|----------------------------------------------------------------------------------------------------|------------------------------------------------------------------------------------------------|-------------------------------------|
| VENDOR MANAGEMENT                    | URBN Vendor Website                                                                                                    | Accept URBN Agreements                                                                         | Packing List Builder                |
| SEARCH<br>Packing List<br>Invoice(s) | URBN PLM Manual (Tradestone/Bamboo Rose)<br>How to Accept a PO and Enter the COO<br>How to Enter a Customs Description<br>How to Create a Packing List, Carton Labels, and<br>Quick Search                                                                                                    | Vendor Tasks  C Accept New/Revised POs Enter Customs Description Revise Customs Description    | Search for Existing Packing List(s) |
|                                      | Purchase Order                                                                                                    | Vendor Tools                                                                                   |                                     |
|                                      | Enter value to search Go                                                                                                    | Update Vendor Profile  Search All PO's  Export POs to Excel-Header  Export POs to Excel-Detail |                                     |
|                                      | Recently Viewed Documents                                                                                                    | Reset PO to Build Packing List                                                                 |                                     |
|                                      | 😰 View - Docked/Rec'd Orders 14 days                                                                                                    | <ul> <li>Status of Imported Shipment</li> <li>Docked/Rec'd Orders</li> </ul>                   |                                     |
|                                      | Purchase Order - EU0000460618         Image: State of the state of the state o | Docked/Rec'd Orders 14 days                                                                    |                                     |
|                                      | Purchase Order - EU0000414886                                                                                                    | Review Chargebacks - Vendor                                                                    |                                     |
|                                      |                                                                                                    | View Recent Chargebacks - Ven                                                                  |                                     |

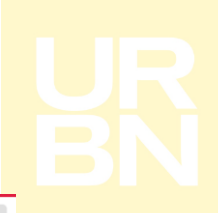

2. You can refine your search using the below fields.

| ORDER MANAGEMENT  | Search View:   | Docked/Rec'd | Ore | ders 🚯     |                  |              |    |             |   |                 |          |   |            | More | Actions. |
|-------------------|----------------|--------------|-----|------------|------------------|--------------|----|-------------|---|-----------------|----------|---|------------|------|----------|
| VENDOR MANAGEMENT | ✓ Search Field | lds          |     |            |                  |              |    |             |   |                 |          |   |            |      |          |
| SEARCH            | Purchase Order | Like         | ~   |            | Master PO #      | Like         | ~  |             |   | Channel         | Like     | ~ |            | ~    |          |
|                   | PO Ship Date   | Equal to     | ~   | MM/dd/yyyy | IP Class         | Like         | ~  |             |   | PL #            | Like     | - |            |      |          |
|                   | Invoice No     | Like         | ~   |            | Vendor X-Factory | Equal to     | ~  | MM/dd/yyyy  |   | Dock Date       | Equal to | • | MM/dd/yyyy |      |          |
|                   | Rcvd Date      | Equal to     | ~   | MM/dd/yyyy | Commodity        | Like         | ~  |             | ~ | Domestic/Import | Like     | • |            | ~    |          |
|                   | Design Source  | Like         | ~   |            | Brand            | Like         | ~  |             | ~ | Vendor Status   | Like     | • |            | ~    |          |
|                   | URBN Status    | Like         | ~   | <b>v</b>   |                  |              |    |             |   |                 |          |   |            |      |          |
|                   |                |              |     |            |                  | Clear Fields | Se | arch Show A | Ш |                 |          |   |            |      |          |

- 3. Once you have decided on your search criteria and hit the 'search' button, your results will appear under the 'Search List'.
  - a. Helpful Tip Minimise the 'Search Fields' section by clicking on the arrow to the left (highlighted orange).

| ORDER MANAGEMENT  | Search Vie   | W: Docked/Rec'd Orde       | rs ()       |                            |                        |             |                 |              |            |           |         |                 |          |            |         |               | More Actions 🗸 |
|-------------------|--------------|----------------------------|-------------|----------------------------|------------------------|-------------|-----------------|--------------|------------|-----------|---------|-----------------|----------|------------|---------|---------------|----------------|
| VENDOR MANAGEMENT | ✓ searci     | rielas                     |             |                            |                        |             |                 |              |            |           |         |                 |          |            |         |               |                |
| SEARCH            | Purchase O   | rder Starts with           | ¥ EU        |                            |                        | Master PO : | # Like          | ¥            |            |           |         | Channel         | Like     | •          |         | *             |                |
|                   | PO Ship Da   | Equal to                   | ¥ M         | //dd/yyyyy                 |                        | IP Class    | Like            | ~            |            |           |         | PL#             | Like     | •          |         |               |                |
|                   | Invoice No   | Like                       | •           |                            |                        | Vendor X-Fi | ictory Equal to | ~            | MM/dd/yyyy |           |         | Dock Date       | Equal to | v MM       | id/yyyy |               |                |
|                   | Rovd Date    | Equal to                   | ¥ M         | //dd/yyyyy                 |                        | Commodity   | Like            | ~            |            | ~         |         | Domestic/Import | Like     | •          |         | ~             |                |
|                   | Design Sou   | Like                       | ¥ -         |                            | *                      | Brand       | Like            | *            |            | ~         |         | Vendor Status   | Like     | •          |         | ~             |                |
|                   | URBN Statu   | s Like                     | ¥ -         |                            | *                      |             |                 |              |            |           |         |                 |          |            |         |               |                |
|                   |              |                            |             |                            |                        |             |                 | Clear Fields | Search     | Show All  |         |                 |          |            |         |               |                |
| Г                 | ✓ Search     | List                       |             |                            |                        |             |                 |              |            |           |         |                 |          |            |         |               |                |
|                   | Export to Ex | 1908LSIO   Export PDE   Sa | we My Viev  | ℓ   <u>Save Search</u>   S | aved Searches          |             |                 |              |            |           |         |                 |          |            |         |               | Compar         |
|                   | Drag a col   | umn header and drop it I   | nere to gri | oup by that colum          | n. Rows from only this | page are g  | ouped           |              |            |           |         |                 |          |            |         |               |                |
|                   |              |                            |             | H 4 1 2                    | 3 4 5 6                | 789         | 10 <b>F</b> H   | 1 - 100 of 2 | 116 items  | Goto Page | 1 of 25 |                 |          |            | 100 🔻   | Records Per P | age            |
|                   |              | Purchase Order             | Master      | PO# :                      | Channel                | : POS       | hip Date        | IP Class     | :          | PL#       | :       | Packing List Q  | ty i     | Invoice No | Invoice | Qty           | Vendor X-F     |

4. With the 'Search Fields' section minimised; you will now see a list of purchase orders under the 'Search List' section.

| ORDER MANAGEMENT  | Search V  | iew: Docked/Rec'd Orde        | rs 🛈                         |                            |                       |                 |           | More Actions 🗸   |
|-------------------|-----------|-------------------------------|------------------------------|----------------------------|-----------------------|-----------------|-----------|------------------|
| VENDOR MANAGEMENT | Searce    | h Fields                      |                              |                            |                       |                 |           |                  |
| SEARCH            | ♥ Sear    | ch List                       |                              |                            |                       |                 |           |                  |
|                   | Export to | Excel(XLSX)   Export PDF   Sa | ve My View   Save Search   S | Saved Searches             |                       |                 |           | Compare          |
|                   | Drag a d  | olumn header and drop it h    | ere to group by that colum   | n. Rows from only this pag | e are grouped         |                 |           |                  |
|                   |           | H 4 1 2                       | 3 4 5 6 7 8                  | 9 10 ▶ ▶ 1-                | 100 of 2416 items Got | to Page 1 of 25 | 100 🔻     | Records Per Page |
|                   |           | Purchase Order                | Master PO #                  | Channel :                  | PO Ship Date          | IP Class        | PL#       | Packing List Qty |
|                   | EU0       |                               |                              | DIRECT                     |                       | 4527            | 101623888 | 384              |
|                   |           | EU0000414886                  |                              | DIRECT                     |                       | 4527            | 101623888 | 384              |
|                   |           | EU0000417347                  |                              | RETAIL                     |                       | 4533            | 101623894 | 1,512            |
|                   |           | EU0000419083                  |                              | RETAIL                     |                       | 4527            | 101655218 | 960              |
|                   |           | EU0000420781                  |                              | DIRECT                     |                       | 4537            | 101623891 | 192              |
|                   |           | EU0000422579                  |                              | DIRECT                     |                       | 4536            | 101655203 | 888              |
|                   |           | EU0000422582                  |                              | DIRECT                     |                       | 4535            | 101655187 | 272              |
|                   |           | EU0000424059                  |                              | DIRECT                     |                       | 0523            | 101655159 | 608              |
|                   |           | 4                             |                              |                            |                       |                 |           | <b>&gt;</b>      |

5. Using the horizontal scroll bar across the bottom of the page you can view the docked/received dates of your order, and the receipt quantity.

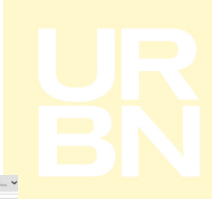

| earch View: I    | Docked/Rec'd Ord    | lers 🛈              |                            |                         |                 |               |            |              |           |       |                 |        |                    |     |                  |      | Mo            | re Acti | ions |
|------------------|---------------------|---------------------|----------------------------|-------------------------|-----------------|---------------|------------|--------------|-----------|-------|-----------------|--------|--------------------|-----|------------------|------|---------------|---------|------|
| ♥ Search F       | ields               |                     |                            |                         |                 |               |            |              |           |       |                 |        |                    |     |                  |      |               |         |      |
| Purchase Orde    | r Like              | v                   |                            | c                       | hannel          | Like          | ~          |              | *         |       | PO Ship Date    | Greate | r than or equal to | •   | ww.dd/yyyy       |      |               |         |      |
| Deliver To       | Like                | ~                   |                            | 15                      | P Class         | Like          | ~          |              |           |       | PL #            | Like   |                    | •   |                  |      |               |         |      |
| invoice No       | Like                | ~                   |                            | v                       | iendor X-Factor | ry Equal to   | ~          | MM/dd/yyyy   |           |       | Dock Date       | Equals | to                 | •   | um/dd/yyyy       | 5    |               |         |      |
| Rovd Date        | Greater than or equ | ial to 👻 12/3       | 1/2020                     | <b>—</b> •              | icvd Qty        | Equal to      | ~          |              |           |       | Commodity       | Uke    |                    | ¥ . |                  | ~    |               |         |      |
| Domestic/impi    | ort Like            | × -                 | ~                          | p                       | besign Source   | Uke           | ~          |              | *         |       | Brand           | Uke    |                    | •   |                  | ~    |               |         |      |
| Vendor Status    | Like                | ¥ -                 | ~                          |                         | JRBN Status     | Like          | ~          |              | *         |       |                 |        |                    |     |                  |      |               |         |      |
|                  |                     |                     |                            |                         |                 |               |            |              |           |       |                 |        |                    |     |                  |      |               |         |      |
|                  |                     |                     |                            |                         |                 |               | Clear Hel  | ds Search    | show All  |       |                 |        |                    |     |                  |      |               |         |      |
| ♥ Search Li      | ist                 |                     |                            |                         |                 |               |            |              |           |       |                 |        |                    |     |                  |      |               |         |      |
| Export to Excel( | (LSX)   Export PDF  | Save My View   Sav  | ve Search   Saved Searches | 1                       |                 |               |            |              |           |       |                 |        |                    |     |                  |      |               |         | Comp |
| Drag a colum     | n header and drop i | it here to group by | that column. Rows from     | only this page are grou | iped            |               |            |              |           |       |                 |        |                    |     |                  |      |               |         |      |
|                  |                     |                     | н н 1                      | 2 3 4 5 6               | 789             | 10 <b>F</b> H | - 100 of 1 | 324 items Go | to Page 1 | of 14 |                 |        |                    |     | 100 🔻            | Reco | rds Per Page  |         |      |
| 🗆 No             | : Vende             | or X-Factory        | Dock Date                  | Rcvd Date               | : PO            | Qty I         | Rcvd Qt    | y I          | Commodity | :     | Domestic/Import | :      | Design Source      | :   | Brand            | :    | Vendor Status | :       | URE  |
| •                |                     |                     | 10/31/2020                 | 02/08/2021              | 704             |               | 704.00     |              | APPAREL   |       | IMPORT          |        | OWNBRAND           |     | FREE PEOPLE      |      | ACCEPTED      |         | APPF |
| •                |                     |                     | 08/04/2020                 | 01/27/2021              | 1,01            | 2             | 1,012.00   |              | APPAREL   |       | IMPORT          |        | OWNBRAND           |     | FREE PEOPLE      |      | ACCEPTED      |         | APPF |
| •                |                     |                     | 01/07/2021                 | 01/11/2021              | 396             |               | 396.00     |              | HARDGOODS |       | IMPORT          |        | OWNBRAND           |     | ANTHROPOLOGIE EU |      | ACCEPTED      |         | APPF |
| •                |                     |                     | 01/07/2021                 | 01/11/2021              | 396             |               | 396.00     |              | HARDGOODS |       | IMPORT          |        | OWNBRAND           |     | ANTHROPOLOGIE EU |      | ACCEPTED      |         | APPF |
|                  |                     |                     | 10/07/2020                 | 02/25/2021              | 780             |               | 805.00     |              | APPAREL   |       | DOMESTIC        |        | MARKET             |     | URBAN OUTFITTERS |      | URBN REVISION |         | APPF |
| •                |                     |                     | 11/12/2020                 | 01/20/2021              | 1,90            | 2             | 1,906.00   |              | APPAREL   |       | DOMESTIC        |        | MARKET             |     | URBAN OUTFITTERS |      | ACCEPTED      |         | APPF |
| •                |                     |                     | 01/08/2021                 | 01/12/2021              | 312             |               | 312.00     |              | HARDGOODS |       | IMPORT          |        | OWNBRAND           |     | URBAN EU         |      | ACCEPTED      |         | APPF |
| •                |                     |                     | 01/08/2021                 | 01/11/2021              | 312             |               | 312.00     |              | HARDGOODS |       | IMPORT          |        | OWNBRAND           |     | URBAN EU         |      | ACCEPTED      |         | APPF |
| •                |                     |                     | 01/08/2021                 | 01/12/2021              | 204             |               | 204.00     |              | HARDGOODS |       | IMPORT          |        | OWNBRAND           |     | URBAN EU         |      | ACCEPTED      |         | APPF |
| 4                |                     |                     |                            |                         | _               |               |            |              |           |       |                 |        |                    |     |                  |      |               |         | •    |

6. Just below the 'Search List' title is the link to 'Export to Excel (XLSX)'. Clicking this link will export the data.

| Search Vie  | w: Docked   | /Rec'd Orders 🚯            |                              |                            |                    |                       |                   |                 |                              |                  | More A         | kctions 🗸 |
|-------------|-------------|----------------------------|------------------------------|----------------------------|--------------------|-----------------------|-------------------|-----------------|------------------------------|------------------|----------------|-----------|
| ♥ Sear      | ch Fields   |                            |                              |                            |                    |                       |                   |                 |                              |                  |                |           |
| Purchase    | Order Like  | ¥                          |                              | Channel                    | Like               | •                     | *                 | PO Ship Date    | Greater than or equal to 🛛 🗸 | MM/dd/yyyy       |                |           |
| Deliver To  | Like        | ¥                          |                              | IP Class                   | Like               | •                     |                   | PL#             | Like 🗸                       |                  |                |           |
| Involce N   | Like        | *                          |                              | Vendor                     | K-Factory Equal to | ✓ MM/dd/yyyy          |                   | Dock Date       | Equal to 🗸 🗸                 | MM/dd/yyyy       |                |           |
| Rovd Date   | Great       | er than or equal to 🛛 🗸    | 12/31/2020                   | Rovd Qty                   | Equal to           | •                     |                   | Commodity [     | Like v                       |                  |                |           |
| Domestic    | import Like | ¥                          | - v                          | Design S                   | Jource Like        | •                     | ¥                 | Brand           | Like v                       |                  |                |           |
| Vendor St   | atus Like   | ¥                          | - •                          | URBN St                    | uke Like           | •                     | *                 |                 |                              |                  |                |           |
|             |             |                            |                              |                            |                    | Clear Fields Search   | Show All          |                 |                              |                  |                |           |
| v 50.51     | ch List     |                            |                              |                            |                    |                       |                   |                 |                              |                  |                |           |
| Export to E | xcel01.520  | xport.PDE   Save.My.View   | Save Search   Saved Searches | I.                         |                    |                       |                   |                 |                              |                  |                | Compare   |
| Drag a co   | lumn heade  | r and drop it here to grou | up by that column. Rows from | only this page are grouped |                    |                       |                   |                 |                              |                  |                |           |
|             |             |                            | H 4 1 2                      | 3 4 5 6 7 8                | 8 9 10 <b>F</b> M  | I - 100 of 1324 items | Soto Page 1 of 14 |                 |                              | 100 👻 Res        | cords Per Page |           |
|             | No          | Vendor X-Factory           | Bock Date                    | Rcvd Date                  | PO Qty             | Revd Qty              | Commodity :       | Domestic/Import | Design Source                | Brand I          | Vendor Status  | URE       |
|             |             |                            | 10/31/2020                   | 02/08/2021                 | 704                | 704.00                | APPAREL           | IMPORT          | OWNBRAND                     | FREE PEOPLE      | ACCEPTED       | APPF      |
|             |             |                            | 08/04/2020                   | 01/27/2021                 | 1,012              | 1,012.00              | APPAREL           | IMPORT          | OWNBRAND                     | FREE PEOPLE      | ACCEPTED       | APPS      |
|             |             |                            | 01/07/2021                   | 01/11/2021                 | 396                | 396.00                | HARDGOODS         | IMPORT          | OWNBRAND                     | ANTHROPOLOGIE EU | ACCEPTED       | APPF      |
|             |             |                            | 01/07/2021                   | 01/11/2021                 | 396                | 396.00                | HARDGOODS         | IMPORT          | OWNBRAND                     | ANTHROPOLOGIE EU | ACCEPTED       | APP\$     |
|             |             |                            | 10/07/2020                   | 02/25/2021                 | 780                | 805.00                | APPAREL           | DOMESTIC        | MARKET                       | URBAN OUTFITTERS | URBN REVISION  | APPS      |
|             |             |                            | 11/12/2020                   | 01/20/2021                 | 1.902              | 1,906.00              | APPAREL           | DOMESTIC        | MARKET                       | URBAN OUTFITTERS | ACCEPTED       | APPS      |
|             |             |                            | 01/08/2021                   | 01/12/2021                 | 312                | 312.00                | HARDGOODS         | IMPORT          | OWNBRAND                     | URBAN EU         | ACCEPTED       | APPF      |
|             |             |                            | 01/08/2021                   | 01/11/2021                 | 312                | 312.00                | HARDGOODS         | IMPORT          | OWNBRAND                     | URBAN EU         | ACCEPTED       | APPF      |
|             |             |                            | 01/08/2021                   | 01/12/2021                 | 204                | 204.00                | HARDGOODS         | IMPORT          | OWNBRAND                     | URBAN EU         | ACCEPTED       | APPS      |
|             | 4           |                            |                              |                            |                    |                       | 1                 |                 |                              |                  |                | •         |

- 7. To view receipted qty at SKU level, you can do this by clicking into each PO individually.
  - a. Click on a purchase order number in column A of the query.
  - b. Towards the top of the page, click on the 'details' tab.

| 0 | erview   | Details     | Thange Tracking            |                  |                |             |               |         |                       |          |                     |                     |             |                   |              |         |          | ave |
|---|----------|-------------|----------------------------|------------------|----------------|-------------|---------------|---------|-----------------------|----------|---------------------|---------------------|-------------|-------------------|--------------|---------|----------|-----|
| • | Purch    | ase Order D | etail View                 |                  |                |             |               |         |                       |          |                     |                     |             |                   | <1 >         |         |          | -   |
| F | II Up    | Fill Down   | Fill Selected              |                  |                |             |               |         |                       |          |                     |                     |             |                   |              |         |          |     |
| E |          | ERP Row No  | <ul> <li>Status</li> </ul> | Vendor Style # 💌 | Vendor Color 💌 | Size Desc 💌 | Ttl Units 💌 R | lec'd 🔻 | FOB Price • FOB Cur • | Retail 💌 | Retail Cur 👻 Origin | Country 💌 Price A 💌 | Pack Type 💌 | # Units or PPKs 💌 | Units/Pack 🔹 | Class 💌 | Vendor 💌 |     |
| E | $\equiv$ | 1           |                            |                  |                |             |               |         |                       |          |                     |                     |             |                   |              |         |          |     |
| E | =        | 2           |                            |                  |                |             |               |         |                       |          |                     |                     |             |                   |              |         |          |     |
| E |          |             | NFW                        |                  |                |             |               |         | Dali D                |          |                     | 0                   |             |                   |              |         |          |     |

| 8. The columns below indicate total PO units and total received units. |       |              |               |                  |                |           |     |             |         |                    |        |              |                  |           |             |                   |            |                           |          |   |  |  |
|------------------------------------------------------------------------|-------|--------------|---------------|------------------|----------------|-----------|-----|-------------|---------|--------------------|--------|--------------|------------------|-----------|-------------|-------------------|------------|---------------------------|----------|---|--|--|
| • 6                                                                    | urcha | se Order Det | ail View      |                  |                |           |     |             |         |                    |        |              |                  |           |             |                   | <1         | >                         |          | - |  |  |
| Fill                                                                   | Jp    | Fill Down    | Fill Selected |                  |                |           |     |             |         |                    |        |              |                  |           |             |                   |            |                           |          |   |  |  |
|                                                                        | 8     | ERP Row No 💌 | Status 💌      | Vendor Style # 💌 | Vendor Color 💌 | Size Desc | •   | Ttl Units 🔻 | Rec'd 🔻 | FOB Price  FOB Cur | Retail | Retail Cur 💌 | Origin Country • | Price A 🔻 | Pack Type 🔻 | # Units or PPKs 💌 | Units/Pack | <ul> <li>Class</li> </ul> | Vendor 🔻 |   |  |  |
|                                                                        |       | 1            | CLOSED        |                  | GRN/VERT       | 0000      | ALL | 288         | 288     |                    |        | GBP          | CN               |           | LOOSE       | 288               | 1          |                           |          |   |  |  |
|                                                                        | =     | 2            | CLOSED        |                  | BLUE/BLEU      | 0000      | ALL | 336         | 336     |                    |        | GBP          | CN               |           | LOOSE       | 336               | 1          |                           |          |   |  |  |
| 8                                                                      |       |              | NEW           |                  |                |           | 1   |             |         | USD .              |        |              | 0                |           |             |                   |            |                           |          |   |  |  |